# **Boletim Técnico**

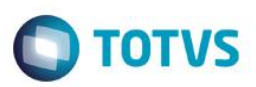

## Campo Diagnóstico para prorrogação de internação pelo portal.

| Produto  | : | Microsiga Protheus® Plano de Saúde - Versão 11 |                    |   |          |
|----------|---|------------------------------------------------|--------------------|---|----------|
| Chamado  | : | TIISCZ                                         | Data da publicação | : | 21/05/14 |
| País(es) | : | Brasil                                         | Banco(s) de Dados  | : | TODOS    |

#### Importante

Esta melhoria depende de execução do *update* de base **UPDPLSCW**, conforme **Procedimentos para Implementação**.

Implementada melhoria para que o prestador informe uma observação ou diagnóstico para cada procedimento durante a inclusão de uma prorrogação de internação pelo Portal do Prestador.

Esta melhoria visa aumentar a descrição dos procedimentos durante a digitação. Tal melhoria pode ser habilitada ou desabilitada mediante a configuração do parâmetro **MV\_PLSDGN**.

## Procedimento para Implementação

#### Importante

Antes de executar o compatibilizador UPDPLSCW é imprescindível:

- Realizar o backup da base de dados do produto que será executado o compatibilizador(\PROTHEUS11\_DATA\DATA) e dos dicionários de dados SXs (\PROTHEUS11\_DATA\SYSTEM).
- b) Os diretórios acima mencionados correspondem à instalação padrão do Protheus, portanto, devem ser alterados conforme o produto instalado na empresa.
- c) Essa rotina deve ser executada em modo exclusivo, ou seja, nenhum usuário deve estar utilizando o sistema.
- d) Se os dicionários de dados possuírem índices personalizados (criados pelo usuário), antes de executar o compatibilizador, certifique-se de que estão identificados pelo *nickname*. Caso o compatibilizador necessite criar índices, irá adicioná-los a partir da ordem original instalada pelo Protheus, o que poderá sobrescrever índices personalizados, caso não estejam identificados pelo *nickname*.
- e) O compatibilizador deve ser executado com a Integridade Referencial desativada\*.

### Atenção

O procedimento a seguir deve ser realizado por um profissional qualificado como Administrador de Banco de Dados (DBA) ou equivalente!

1

SIGAPLS – Campo Diagnóstico para prorrogação de internação pelo portal.

0

# 🔘 τοτνς

A ativação indevida da Integridade Referencial pode alterar drasticamente o relacionamento entre tabelas no banco de dados. Portanto, antes de utilizá-la, observe atentamente os procedimentos a seguir:

- i. No Configurador (SIGACFG), veja se a empresa utiliza Integridade Referencial, selecionando a opção Integridade/Verificação (APCFG60A).
- ii. Se não há Integridade Referencial ativa, são relacionadas em uma nova janela todas as empresas e filiais cadastradas para o sistema e nenhuma delas estará selecionada. Neste caso, E SOMENTE NESTE, não é necessário qualquer outro procedimento de ativação ou desativação de integridade, basta finalizar a verificação e aplicar normalmente o compatibilizador, conforme instruções.
- iii. <u>Se</u> há Integridade Referencial ativa em todas as empresas e filiais, é exibida uma mensagem na janela Verificação de relacionamento entre tabelas. Confirme a mensagem para que a verificação seja concluída, <u>ou</u>;
- iv. Se há Integridade Referencial ativa em uma ou mais empresas, que não na sua totalidade, são relacionadas em uma nova janela todas as empresas e filiais cadastradas para o sistema e, somente, a(s) que possui(em) integridade está(arão) selecionada(s). Anote qual(is) empresa(s) e/ou filial(is) possui(em) a integridade ativada e reserve esta anotação para posterior consulta na reativação (ou ainda, contate nosso Help Desk Framework para informações quanto a um arquivo que contém essa informação).
- v. Nestes casos descritos nos itens "iii" ou "iv", E SOMENTE NESTES CASOS, é necessário desativar tal integridade, selecionando a opção Integridade/ Desativar (APCFG60D).
- vi. Quando desativada a Integridade Referencial, execute o compatibilizador, conforme instruções.
- vii. Aplicado o compatibilizador, a Integridade Referencial deve ser reativada, SE E SOMENTE SE tiver sido desativada, através da opção Integridade/Ativar (APCFG60). Para isso, tenha em mãos as informações da(s) empresa(s) e/ou filial(is) que possuía(m) ativação da integridade, selecione-a(s) novamente e confirme a ativação.

#### Contate o Help Desk Framework EM CASO DE DÚVIDAS!

1. Em TOTVS Smart Client , digite UPDPLSCW no campo Programa Inicial.

#### Importante

**Boletim Técnico** 

Para a correta atualização do dicionário de dados, certifique-se que a data do compatibilizador seja igual ou superior a 01/02/2014.

- 2. Clique em **OK** para continuar.
- Após a confirmação é exibida uma tela para a seleção da empresa em que o dicionário de dados será modificado ou é apresentada a janela para seleção do compatibilizador. Selecione o programa U\_UPDPLSCW.
- 4. Ao confirmar é exibida uma mensagem de advertência sobre o *backup* e a necessidade de sua execução em **modo** exclusivo.
- 5. Clique em **Processar** para iniciar o processamento. O primeiro passo da execução é a preparação dos arquivos. É apresentada uma mensagem explicativa na tela.
- Em seguida, é exibida a janela Atualização concluída com o histórico (*log*) de todas as atualizações processadas. Nesse *log* de atualização são apresentados somente os campos atualizados pelo programa. O compatibilizador cria os campos que ainda não existem no dicionário de dados.

SIGAPLS - Campo Diagnóstico para prorrogação de internação pelo portal.

## **Boletim Técnico**

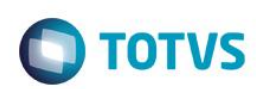

- 7. Clique em Gravar para salvar o histórico (*log*) apresentado.
- 8. Clique em OK para encerrar o processamento.

## Atualizações do compatibilizador

- 1. Criação de **Campos** no arquivo **SX3 Campos**:
  - Tabela BE2 Autorização e procedimentos

| Campo       | BE2_DIAGNO                                |
|-------------|-------------------------------------------|
| Тіро        | Caracter                                  |
| Tamanho     | 30                                        |
| Decimal     | 0                                         |
| Formato     | @!                                        |
| Título      | Diagnóstico                               |
| Descrição   | Diagnóstico                               |
| Usado       | Sim                                       |
| Obrigatório | Não                                       |
| Browse      | Não                                       |
| Contexto    | Real                                      |
| Propriedade | Alterar                                   |
| Ordem       | B4                                        |
| Help        | Observação do diagnostico no procedimento |

#### Importante

O tamanho dos campos que possuem grupo pode variar conforme ambiente em uso.

#### 2. Criação de **Parâmetros** no arquivo **SX6 – Parâmetros**:

| Nome da Variável | MV_PLSDGN                                                                                                    |
|------------------|----------------------------------------------------------------------------------------------------|
| Тіро             | Logico                                                                                                    |
| Descrição        | Indica se irá apresentar o campo "Diagnóstico" na guia de internacao do portal (TISS 2.03)T Exibe; .F Nao exibe |
| Valor Padrão     | .F.                                                                                                    |

SIGAPLS - Campo Diagnóstico para prorrogação de internação pelo portal.

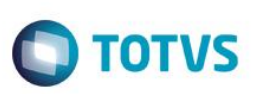

## Procedimento para Configuração

#### **CONFIGURAÇÃO DE PARÂMETROS**

1. No Configurador (SIGACFG) acesse Ambientes/Cadastros/Parâmetros (CFGX017). Configure o(s) parâmetro(s) a seguir:

| Itens/Pastas | Descrição                                                                                                    |
|--------------|----------------------------------------------------------------------------------------------------|
| Nome         | MV_PLSDGN                                                                                                    |
| Тіро         | Lógico                                                                                                    |
| Cont. Por.   | .т.                                                                                                    |
| Descrição    | Indica se ira apresentar o campo "Diagnostico" na guia de internacao do portal (TISS 2.03)T Exibe; .F Nao exibe |

## Procedimento para Utilização

- 1. No Portal do Prestador, acesse Principal/Atendimento.
- 2. Selecione um beneficiário.
- 3. Em Tipo de atendimento, selecione Internação.
- 4. Clique em **Atendimento**.
- 5. No campo 2- № informe o número de uma guia de internação pré-cadastrada e clique em <sup>SS</sup>.
- Os dados da guia de internação serão carregados e aparecerá dentro do grupo Prorrogações o novo campo Diagnóstico.
- 7. Preencha os campos 57-Res. pela Autoriz., 62-Código Procedimento e Diagnóstico. Clique em Incluir.
- 8. Confira os dados e clique em confirmar.

## Informações Técnicas

| Tabelas Utilizadas    | BQV – Evolução das diárias<br>BE2 – Autorizações e Procedimentos |
|-----------------------|------------------------------------------------------------------|
| Rotinas Envolvidas    | PPLSSOIN                                                         |
| Sistemas Operacionais | Windows®/Linux®                                                  |

Versão 4.0